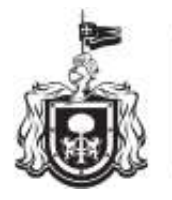

Secretaría de Educación gobierno del estado de Jalisco

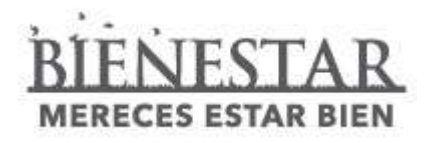

# Acopio de Fotografías Digitales

### Certificado Electrónico de Educación Básica

Dirección de Control Escolar de Educación Básica y Media Superior

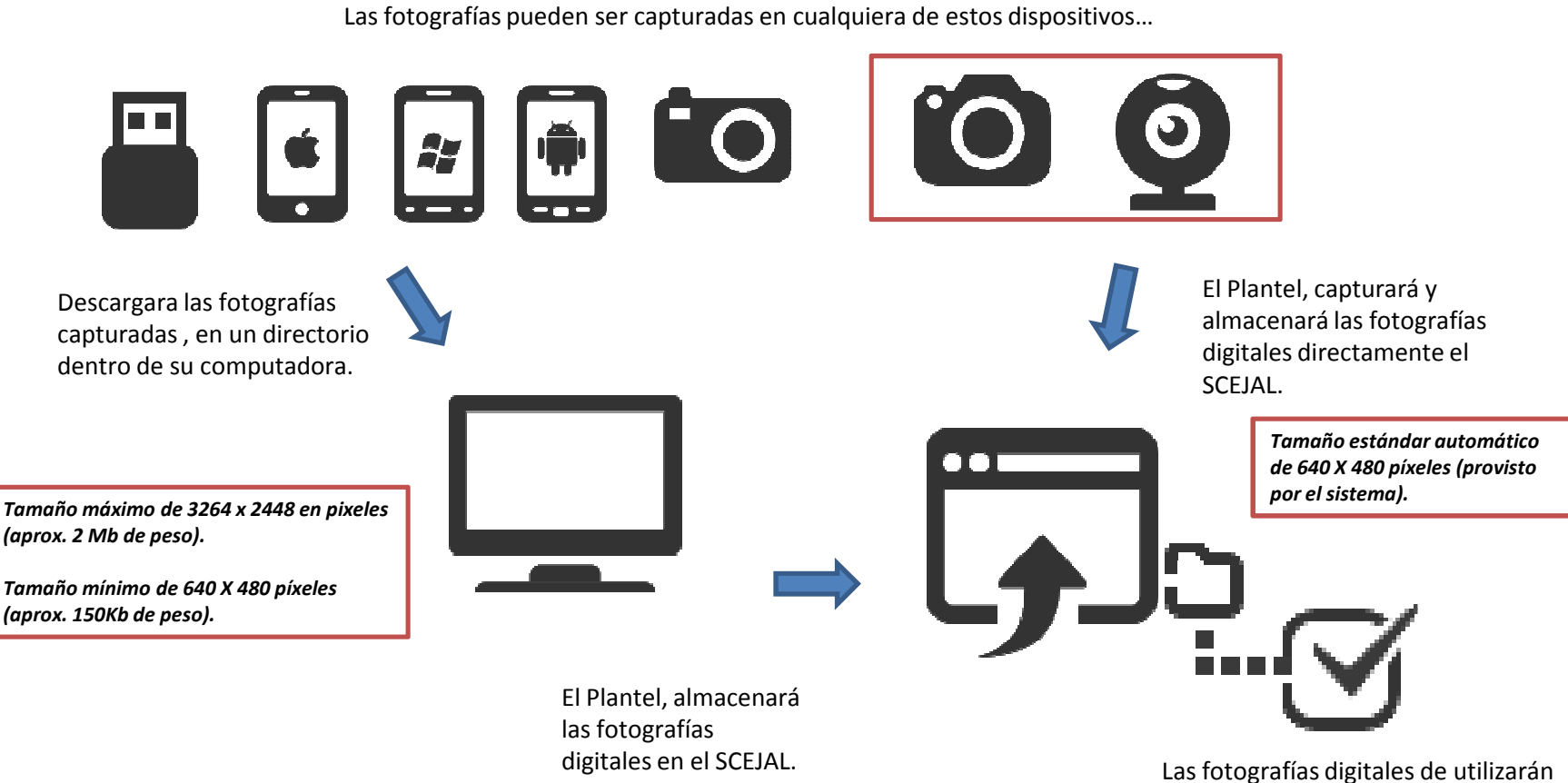

Las fotografías digitales de utilizarár para la emisión de los Certificados electrónicos de educación básica

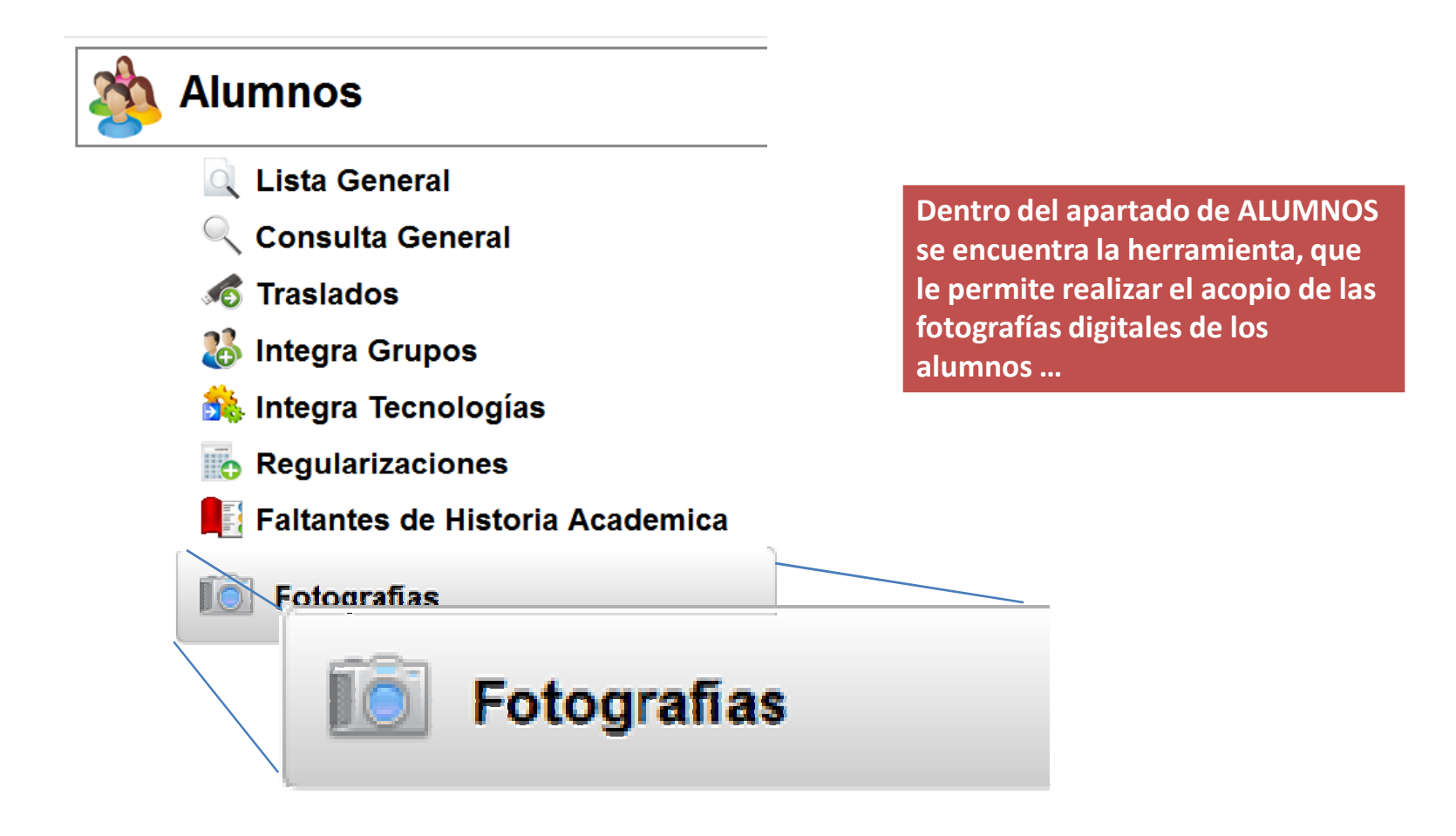

|                                                        | Captura de Foto Parametros de busque Turno: MATUTINO                                                                                                    | eda<br>Grado:                                                                                 | Grupo:                                                                                                    |                                                                                                    | BUSCAR | ELAR    |                                                                                                    |                                |  |
|--------------------------------------------------------|----------------------------------------------------------------------------------------------------|-----------------------------------------------------------------------------------------------|----------------------------------------------------------------------------------------------------|----------------------------------------------------------------------------------------------------|--------|---------|----------------------------------------------------------------------------------------------------|--------------------------------|--|
|                                                        | Captura de fotografÃa<br>Coincidencias:51<br>No. Lista<br>11<br>12<br>13<br>14<br>16<br>17<br>15                                                                                                    | Matricula<br>04100089<br>04097979<br>04135923<br>04139499<br>04008914<br>04101868<br>04135887 | EUFRACIO*LOPEZ*ALEJ,<br>FARIAS*CABRERA*URIEL<br>FUENTES*GONZALEZ*M/<br>GARCIA*CARRASCO*GE<br>GONZALEZ*BUSTOS*KEI<br>GONZALEZ*GARCIA*EFR<br>GOMEZ*SAHAGUN*XIAD | 1 2 3 4<br>Nombre<br>JANDRO<br>L JARED<br>IAURICIO JAIR<br>EORGINA VIANEY<br>ENYA ALEJANDRA<br>REN ALEJANDRA<br>REN ALEJANDRO<br>DANI ALITZEL | Fot    | corafia | ×<br>×<br>×<br>Una peq<br>imagen l<br>aquellos                                                                              | ueña<br>e indicará,<br>alumnos |  |
| Sele<br>quie<br>botó<br>Al la<br>se m<br>aque<br>su fo | eleccione, Turno, grado y grupo donde se<br>uiera realizar la búsqueda y presione el<br>otón "BUSCAR".<br>I lado derecho de cada registro de alumno<br>e mostrará un botón "Tomar fotografía" para<br>quellos a los que aun no se les a almacenado<br>u fotografía digital. |                                                                                               |                                                                                                    | Tomar fotografia<br>Tomar fotografia<br>Tomar fotografia                                                                                      |        |         | ya cuentan con<br>fotografía<br>almacenada.<br>Con la "X" puede<br>eliminar una<br>fotografía<br>previamente<br>almacenada. |                                |  |

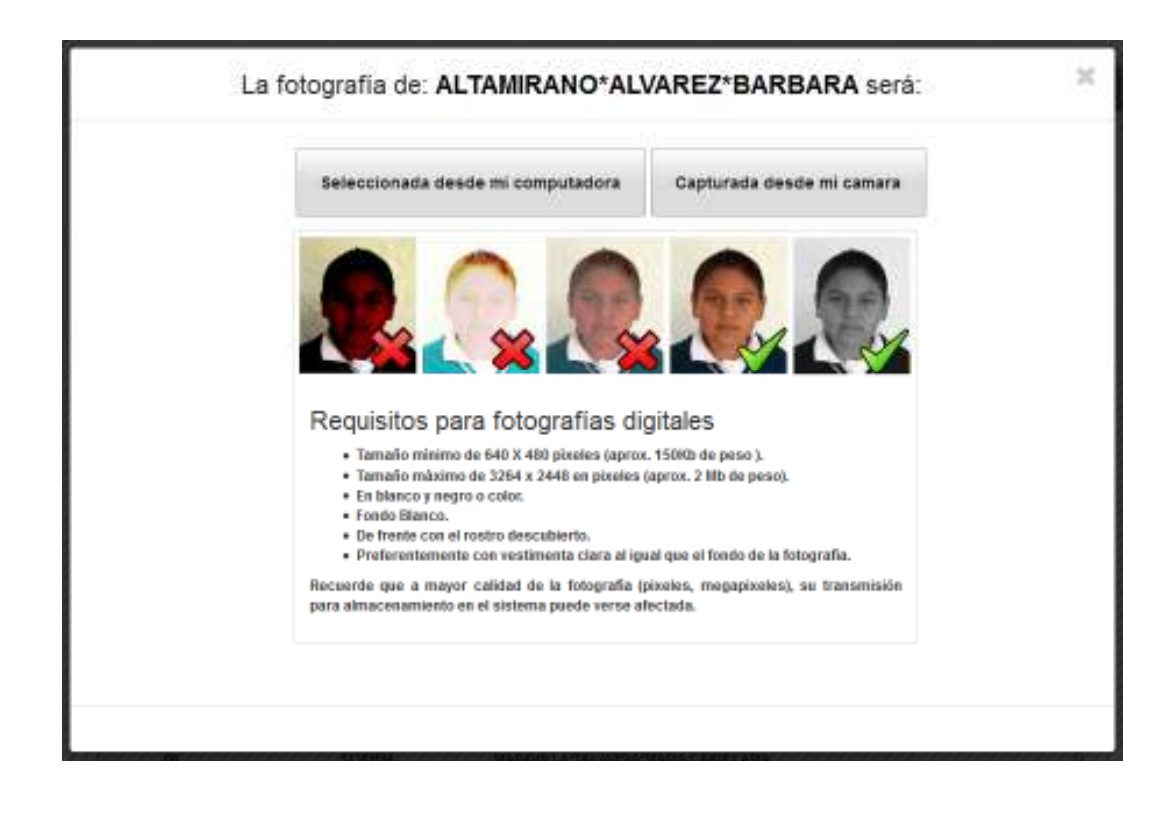

Presionando el botón "Tomar Fotografía " de la pantalla anterior:

- a) En la parte superior se identificará el registro del alumno que ha sido seleccionado previamente.
- b) Se mostrarán los requisitos para su fotografía digital
- c) En la parte superior los botones para seleccionar la fotografía digital desde su computadora o bien para capturarla desde su cámara web.

Seleccione la opción que desee para continuar...

# Proceso de Acopio de Fotografías en Plantel Educativo Seleccionada desde mi computadora

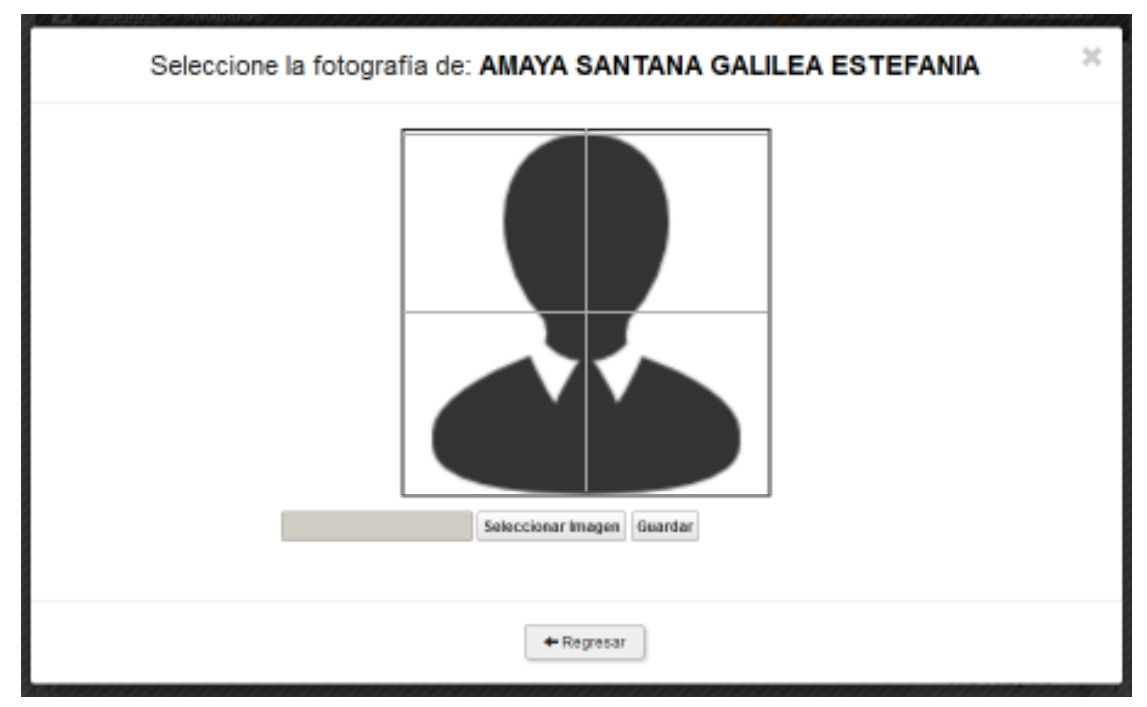

Presionando el botón "Seleccionada desde mi computadora" de la pantalla de opciones anterior:

- a) En la parte superior se identificará el registro del alumno que ha sido seleccionado previamente.
- b) Seleccione el botón "Seleccionar Imagen", para buscar dentro de su computadora la fotografía digital que le corresponda al alumno.
- c) Una vez seleccionada la fotografía digital se visualizará en el recuadro central.

Si la selección de la fotografía del alumno es correcta, presione el botón "GUARDAR"...

# Proceso de Acopio de Fotografías en Plantel Educativo Capturada desde mi cámara

a)

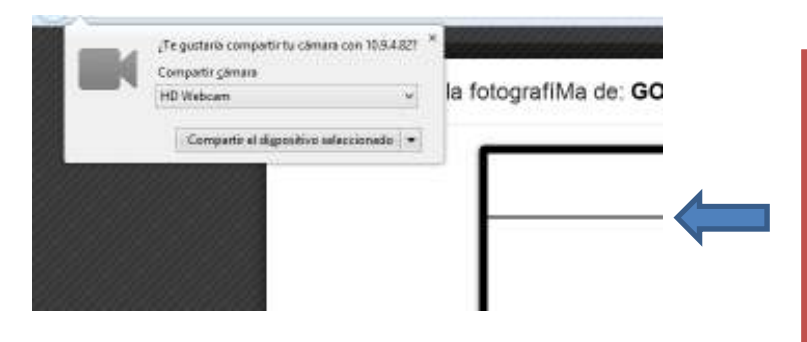

Presionando el botón "Capturada desde mi Cámara" de la pantalla de opciones anterior:

En la parte superior de su navegador Web, se le solicitara permiso para poder usar la cámara digital ó webcam que tenga conectada a su equipo, presione "compartir dispositivo seleccionado" para continuar.

- b) En el recuadro central, se mostrará la imagen que su cámara digital o webcam trasmite.
- c) Trate de que la parte mas alta de la cabeza del alumno coincida con la línea superior y que este alineado centralmente.

Si la posición del alumno es correcta presione el botón con forma de "cámara" para continuar...

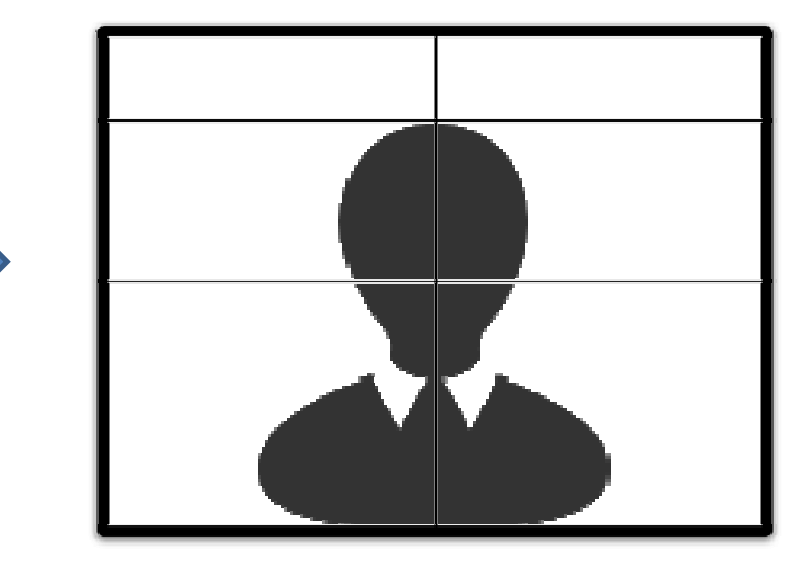

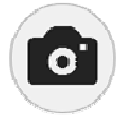

# Proceso de Acopio de Fotografías en Plantel Educativo Capturada desde mi cámara

- d) En el recuadro central, se mostrará la imagen que su cámara digital o webcam haya capturado.
- e) Seleccione el botón "Tomar otra Fotografía", si la captura no ha sido de su agrado.

Si la fotografía digital del alumno es correcta presione el botón "GUARDAR" para continuar...

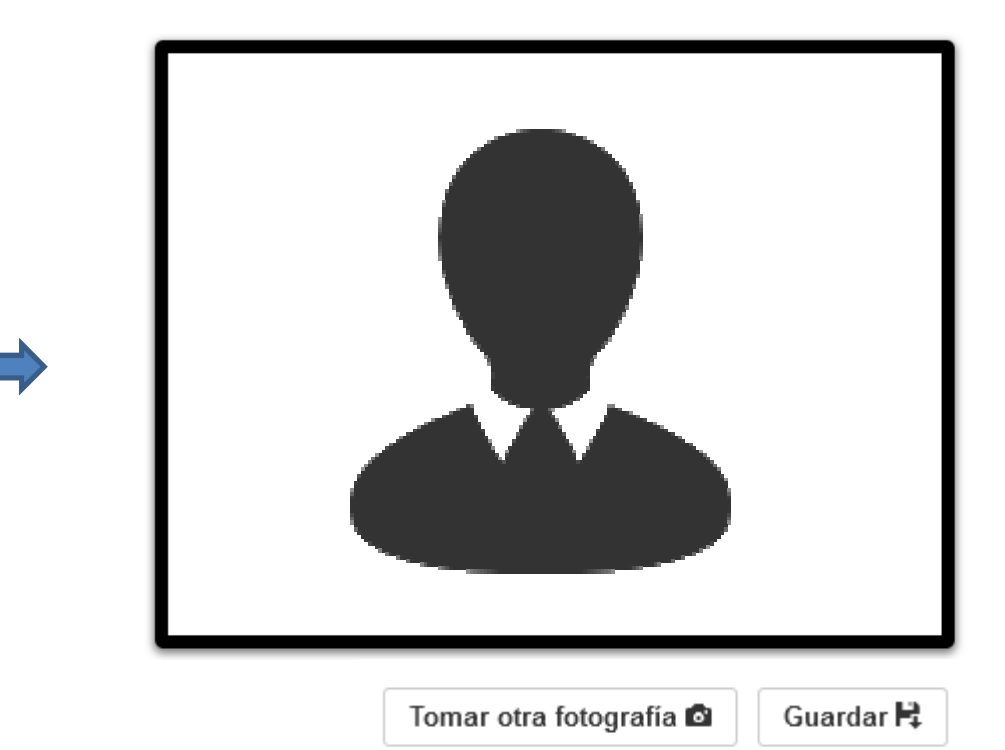